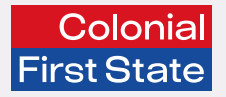

# User Reference Guide Essential Super for business

November 2024

# Contents

| About the superannuation clearing house portal |   |
|------------------------------------------------|---|
| Dashboard                                      | 2 |
| Overview                                       | 2 |
| Contributions                                  | 3 |
| Pay Super                                      | 3 |
| History                                        | 3 |
| Resume                                         | 3 |
| Maintenance                                    | 4 |
| Add employee                                   | 4 |
| Edit employee                                  | 5 |
| Employer maintenance                           | 6 |
| Reports                                        | 7 |
| Contribution submission report                 | 7 |
| Payments report                                | 7 |
| Appendix A: Contributions Data Guide           | 8 |

# About the superannuation clearing house portal

The superannuation clearing house portal provides a simple solution to pay super for your employees to any super fund through one single payment.

You can:

- Add new employees to Essential Super.
- Pay super using employer initiated direct debit.
- Access the status and reports of payments.

This User Reference Guide will help guide you through the main functions of the clearing house portal.

# Dashboard

#### Overview

The **Dashboard** is the main screen of the clearing house portal. It allows you to navigate to any section of the portal.

You can always return to the **Dashboard** screen by clicking on **Dashboard** in the quick links or clicking on the logo.

| Colonial<br>First State | Clearing House                                                                                                    |                                                                                                    | <b>4</b>                                                                                                    | ○ Dashboard ▼ () |
|-------------------------|----------------------------------------------------------------------------------------------------|----------------------------------------------------------------------------------------------------|----------------------------------------------------------------------------------------------------|------------------|
|                         | 🔿 Dashboard 📱 Employer maintenance 🖹 Pay S                                                                                              | Buper 🔺 Add Employee                                                                                                    |                                                                                                    |                  |
|                         |                                                                                                    | Essential Super fo<br>A simple way to manage<br>You can pay super to:<br>1. Essential Super, as a<br>choice of fund or have m<br>2. Choice or stapled fum<br>3. SMSF: employees who<br>Fast Start Guide • | r business<br>your super obligations through one single payment.<br>Default fund for employees who have not nominated<br>a stapled fund, or already has Essential Super.<br>d: employees with an account in another super fund.<br>b have a Self-Managed Super Fund.<br>User Reference Guide |                  |
|                         | Contributions<br>You can pay contributions for employees in<br>default and choice arrangements:<br>Pay Super<br>Fill History<br>Cresume | Maintenance<br>You can add and maintain employee and<br>employer details:<br>▲ Add employee<br>Edit Employee<br>Employer maintenance                                                                      | Reports     You can search for contribution submission and payments made from 15 November 2024:     Contribution submission report     Payments report                                                                                                    |                  |

# Contributions

# Pay Super

**Pay Super** provides access to a contribution form pre-filled with your employees and their super fund details so you can manually enter the amount of super to pay.

- 1 Select **Pay Super** from the Dashboard.
- 2 Enter the **Period Start** date and **Period end** date for your contributions.
- **3** Enter a **new filename** with an identifier of your choosing (e.g. pay period reference).
- 4 Click **Next** (the **Review file mapping** box can remain ticked or not).
- 5 In the **Review** screen, enter the super contribution amounts for your employees.
- 6 If you have any new employees to add, click **Add Member** and complete their details.
- 7 When your contribution is ready, and there are no validation errors, click **Next** and move to the **Summary and Submit** screen.
- 8 Review the summary, and if the information is correct. Click **Confirm and Send**.

**Important note:** Before you make your first payment using the portal, you will need to make sure that in **Employer maintenance**, the **Contact** and **Payment details** sections are completed (refer to Payment details in the Employer maintenance section of this document for further information).

# History

History allows you to view:

- the results of past contributions
- each stage of a submission has gone through and when the stages occurred (via expanding the submission by clicking on the plus symbol)
- status of payments
- a view of information about any refund or payment notification

The History view displays information about the status and progress of submissions.

### Resume

Resume allows you to commence from your latest contribution you started.

# Maintenance

# Add employee

From the **Dashboard**, you can add an employee using 2 methods:

- 1 **Pay Super** At the same time of making a super payment by clicking the **Add member** button at the bottom of the contribution form, or
- 2 Add employee To notify a super fund of the new employee without making a payment.

In both methods, an Add member pop up box will appear requiring the following information of the employee:

### Member (Employee) details

- Title
- Full name
- Date of birth
- Gender
- Address
- Tax file number (if provided by employee)

Other contact details that will help the employee to keep in touch with their super:

- Mobile
- Email

### Additional details

If your employee has provided their account or membership number of their super fund, it should be provided in the following field:

Member account number

#### **Product details**

This is the selection of super fund where the super payment will be directed. There are 3 options:

- 1 Essential Super
- 2 Choice product

3 SMSF

#### Important note

When adding an employee without making a payment, you must click on the Confirm and Send button shown below.

Confirm and send >

#### 1. Essential Super

Select **Essential Super** if you are joining a new employee to Essential Super or the employee already has an Essential Super account.

Select Essential Super in the **Select Category Name** field.

You should also complete the Member account number if the employee has nominated an existing Essential Super account or leave blank if it's a new employee you are joining to Essential Super.

There are additional validations when adding a new employee to Essential Super and this is outlined in Appendix A – Contributions Data Guide.

### 2. Choice product

Select **Choice** if the employee has chosen their own super fund, that is not an Essential Super account or an SMSF. Simply start typing the super fund's USI, super fund's ABN into the **Select Fund** look up box and select the super fund.

You should also complete super fund account number or membership number the employee has nominated in the above **Member account number** field.

### 3. SMSF

Select SMSF if the employee has chosen their own self-managed super fund.

#### Click Add SMSF button.

A box will appear called **Manage SMSFs**. The following information will be required:

- SMSF's ABN
- ESA (Electronic Service Address)

• SMSF bank account details (BSB, Account Number, Account Name).

Once the information is entered, press Save.

The clearing house portal will perform a validation check to ensure the SMSF is a compliant and registered SMSF with the ATO. If the status is not compliant, you will need to check the details with the employee.

# Edit employee

The clearing house portal allows you to maintain employee information for your records. This includes surname changes, address changes, change of fund and providing an employment end date.

You can update your employee's details by selecting **edit employee** on the **dashboard**.

Click the **View Member Contribution** icon highlighted below and a pop up will appear.

You can also edit the employee's details in the contribution form when using the **Pay Super** function.

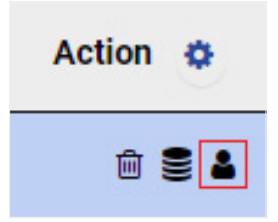

#### Important note

Any changes made to an employee's personal details such as name, address, and contact details will be reflected in the Essential Super for business clearing house portal for your records. However, generally super funds, including Essential Super will not update the personal details of an employee's super account. You should advise your employee to contact their super fund directly to reflect changes on their super account.

#### **Exit employees**

To remove terminated employees from your contribution form, enter a date in the **Employment End Date** column in the contribution form in *yyyymm-dd* format or if a calendar box appears select the date. You can only enter today's date or a prior date. You can do this as part of paying super in **Pay Super** or if not paying super, through **Edit employee**.

You can re-activate the employee by searching for their details in the 'Add member' screen.

#### Important note

When amending an employee record, **you** must click on the Confirm and Send button shown below.

Confirm and send >

## **Employer** maintenance

The **Employer maintenance** section allows you to update contact and payment details about your business, including updating SMSF details.

There are a number of tabs in the employer maintenance section:

#### Select Employer maintenance from the Dashboard.

You will have your business name in the Employer name column.

| ##SELECT FROM LIST OF AVAILABLE EMPLOYERS |                                  |              |    |        |      |      |
|-------------------------------------------|----------------------------------|--------------|----|--------|------|------|
|                                           |                                  | Search       |    |        |      | *    |
| Employer name                             | Australian business number (ABN) |              | ٥  | Status |      | ۵    |
| SuperChoice                               | 78109509739                      |              |    | Active |      |      |
| Showing 1 to 1 of 1 entries               |                                  | First Previo | us | 1      | Next | Last |

• Click on your business name shown in the Employer name column or click on the edit icon in the Status field.

You will be presented with a screen that has a number of tabs:

| Employer details                                            | Contact                                                                                                    | Address                                                           | Payment details                                                                                      | Manage funds                                                                                          |                                                                                                    |
|-------------------------------------------------------------|----------------------------------------------------------------------------------------------------|-------------------------------------------------------------------|----------------------------------------------------------------------------------------------------|----------------------------------------------------------------------------------------------------|----------------------------------------------------------------------------------------------------|
| This is the business authorised to use the                  | An email and phone number are mandatory                                                                                                    | The address of the business.                                      | This section is a mandatory requirement to complete:                                                 | In the <b>Manage Funds</b> tab,<br>you can use the <b>Manage</b>                                      |                                                                                                    |
| clearing house portal.<br>This cannot be altered<br>by you. | learing house portal.fields to complete. ThisDirect debit account:nis cannot be alteredis in case you need tothe bank account thaty you.be contacted about yourwill be debited forsuper payment.super payment.Refund to employer ban |                                                                   | • Direct debit account:<br>the bank account that<br>will be debited for                              | <b>SMSFs</b> section to add, edit or remove a SMSF.                                                   |                                                                                                    |
|                                                             |                                                                                                    |                                                                   |                                                                                                    | Add SMSF                                                                                              |                                                                                                    |
|                                                             |                                                                                                    | <ul><li>super payments.</li><li>Refund to employer bank</li></ul> | To add a SMSF, click on the <b>Add SMSF</b> button.                                                  |                                                                                                    |                                                                                                    |
|                                                             |                                                                                                    |                                                                   | <b>account:</b> the bank accoun<br>where any returned<br>payments from super<br>funds are deposited. | <b>account:</b> the bank account<br>where any returned<br>payments from super<br>funds are deposited. | A Manage SMSFs box will<br>require you to enter the<br>SMSF ABN, ESA, and the<br>SMSF's Bank details. |
|                                                             | Direct debit authorisation                                                                                                    |                                                                   |                                                                                                    |                                                                                                    | Direct debit authorisation terms: the terms for direct                                                |
|                                                             | terms: the terms for dire<br>debit which requires to b<br>read and agreed before<br>using the service.                                                                                                    |                                                                   | debit which requires to be<br>read and agreed before<br>using the service.                           | To edit an existing SMSF,<br>click on the pencil icon in<br>the <b>Status</b> column.                 |                                                                                                    |
|                                                             |                                                                                                    |                                                                   | Remove SMSF                                                                                          |                                                                                                    |                                                                                                    |
|                                                             |                                                                                                    |                                                                   |                                                                                                    | To remove an existing<br>SMSF, click on the trash<br>icon in the <b>Status</b> column.                |                                                                                                    |

#### Other sections

Other sections such as Unblocked Choice Funds, Manage Default Funds and Manage FENs do not apply to Essential Super for business.

#### Tip!

Make sure to press **Save** on each screen you enter new information.

# Reports

From the **Dashboard** you can filter and generate reports on contributions and payments made after 15 November 2024 using the **Reports** panel.

There are 2 types of reports:

### Contribution submission report

The **Contribution submission report** provides employers with the ability to search and filter contribution submissions and retrieve responses from super funds.

### Payments report

The **Payments Report** button allows employers to view the details and payment processing status of submitted superannuation contributions, including to help you identify refunded super payments or dishonoured payments.

#### Using filters and search output

#### Filter screen

The screen filters can assist in narrowing your search, otherwise you can click on Search.

#### Viewing search output

Once your search results are displayed, you can expand and minimise the details using the plus or minus symbols.

# Appendix A: Contributions Data Guide

| Field name               | Employee details                                                                        | Additional rules for Essential Super          |
|--------------------------|-----------------------------------------------------------------------------------------|-----------------------------------------------|
| Title                    | Accepted values: Mr, Mrs, Ms, Miss,<br>Master, Doctor                                   |                                               |
| First name               | Employee first name                                                                     |                                               |
| Surname                  | Employee surname                                                                        |                                               |
| Date of birth            | Employee date of birth                                                                  | Must be 14 years or older at time of joining  |
| Gender                   | Accepted values: Male (1), Female (2), Intersex (3), Unspecified (0)                    | Must be Male or Female for insurance reasons. |
| Tax file Number          | Must be provided where the employee has provided to the employer                        |                                               |
| Address code             | RES - residential or POS - postal                                                       | Must be RES – residential address             |
| Address Line 1           | Employee address - first line                                                           |                                               |
| Address Line 2           | Employee address - additional line if required                                          |                                               |
| Suburb                   | Employee address - city or suburb                                                       |                                               |
| Postcode                 | Employee address - Australian postcode                                                  |                                               |
| State                    | Employee address - Australia state or territory:<br>NSW, VIC, QLD, ACT, SA, WA, NT, TAS |                                               |
| Country                  | Employee address - country - au for Australia                                           | Must be Australian address                    |
| Mobile                   | Employee's mobile number if employee provided                                           |                                               |
| Email                    | Employee's email address if employee provided                                           |                                               |
| Employment End Date      | Employee employment end date - can only be today's date or prior date                   |                                               |
| Member account<br>number | Employee's super fund membership or account number if provided                          | Leave blank for new Essential Super account   |

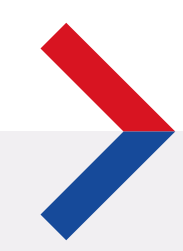

The super clearing house is provided by SuperChoice Services Pty Limited (ABN 78 109 509 739), Authorised Representative (Number 336522) of PayClear Services Pty Limited (ABN 93 124 852 320) holder of Australian Financial Services Licence Number 314357. The SuperChoice Combined Financial Services Guide (FSG) and Product Disclosure Statement (PDS) is provided at the time of registration. You should consider the Combined FSG and PDS before deciding to accept any offer made by PayClear Services to issue the product.

Avanteos Investments Limited ABN 20 096 259 979, AFSL 245531 (referred to as Colonial First State, CFS, 'we', 'us' or 'our') is the Trustee of Essential Super ABN 56 601 925 435 and the issuer of interests in Essential Super. Essential Super is distributed by the Commonwealth Bank of Australia ABN 48 123 123 124, AFSL 234945 (the Bank). The CFS Group consists of Superannuation and Investments HoldCo Pty Limited ABN 64 644 660 882 (HoldCo) and its subsidiaries, which includes CFS. The Bank holds an interest in the CFS Group through its significant minority interest in HoldCo.

This information is issued by CFS and may include general financial product advice but does not consider your individual objectives, financial situation, needs or tax circumstances, and so you should consider the appropriateness of the advice having regard to your circumstances before acting on it. The Target Market Determination (TMD) for Essential Super can be found at www.cfs.com.au/tmd and includes a description of who the financial product is appropriate for and any conditions on how the product can be distributed to customers. You should read the Product Disclosure Statement (PDS) and the Reference Guides for Essential Super carefully and consider whether the information is appropriate for you before making any decision regarding this product. Download the PDS and Reference Guides at www.commbank.com.au/essentialsuper-documents or call us on 13 4074 for a copy.

None of the Bank, HoldCo, CFS, nor any of their respective subsidiaries guarantee the performance of Essential Super or the repayment of capital by Essential Super. An investment in this product is subject to risk, loss of income and capital invested. An investment in Essential Super is via a superannuation trust and is therefore not an investment in, deposit with or other liability of the Bank or its subsidiaries. **30551/FS8463/1124**